# **1** Iniziare la lettura da qui

## Congratulazioni...

per aver scelto una stampante per etichette Tally Dascom.

Leggere questa Guida introduttiva in modo da acquisire dimestichezza con la stampante e il suo funzionamento. Questa stampante per etichette, sofisticata ma facile da utilizzare, offre semplicità di caricamento dei supporti, rapidità di connessione e un efficace sistema di configurazione del menu visualizzabile su schermo LCD.

Questa guida contiene istruzioni sul disimballaggio, il collegamento al computer e l'installazione dei supporti, nonché la descrizione di una rapida procedura di autodiagnostica che consente di verificare il funzionamento della stampante.

## Sicurezza

sezione 3b).

Accertarsi innanzitutto di aver letto le istruzioni sulla sicurezza descritte all'inizio di questa guida e, in modo più dettagliato, nel manuale per l'utente incluso nel CD-ROM. La mancata osservanza delle precauzioni di sicurezza potrebbe causare seri danni all'utente e all'ambiente.

# Disimballaggio della stampante

- a. Disimballare con attenzione la stampante e verificare che tutti i componenti illustrati nella figura qui a fianco siano presenti nella scatola. Tenere presente che la stampante pesa 18 kg, quindi è necessario estrarla dalla confezione prestando attenzione e con l'assistenza di un'altra persona.
- b. È possibile che il fornitore Tally Dascom abbia aggiunto ulteriori componenti necessari all'installazione specifica della stampante dell'utente, quali CD-ROM, cavo o manuali. Le istruzioni specifiche relative a questi componenti saranno incluse all'interno delle singole confezioni
- c. In caso di domande o di componenti mancanti, rivolgersi in prima istanza al fornitore. Oppure, utilizzare le informazioni di contatto fornite sul retro di questa Guida introduttiva per contattare gli uffici Tally Dascom delle diverse aree.
- d. Alla consegna, il coperchio superiore della stampante sarà fissato con del nastro adesivo. Rimuovere il nastro e aprire il telaio sollevando il coperchio superiore e spingendolo indietro. e. Un'ulteriore striscia di nastro adesivo è stata utilizzata per mantenere chiuso il meccanismo durante la spedizione. Per rimuovere il nastro adesivo e la carta attaccata, staccare delicatamente l'involucro. All'interno del meccanismo si trova altra carta d'imballaggio, che verrà rimossa successivamente, dopo aver aperto la testina per la prima volta (come descritto nella

# Contenuto di base della confezione

Questi componenti sono presenti solo nella confezione della stampante:

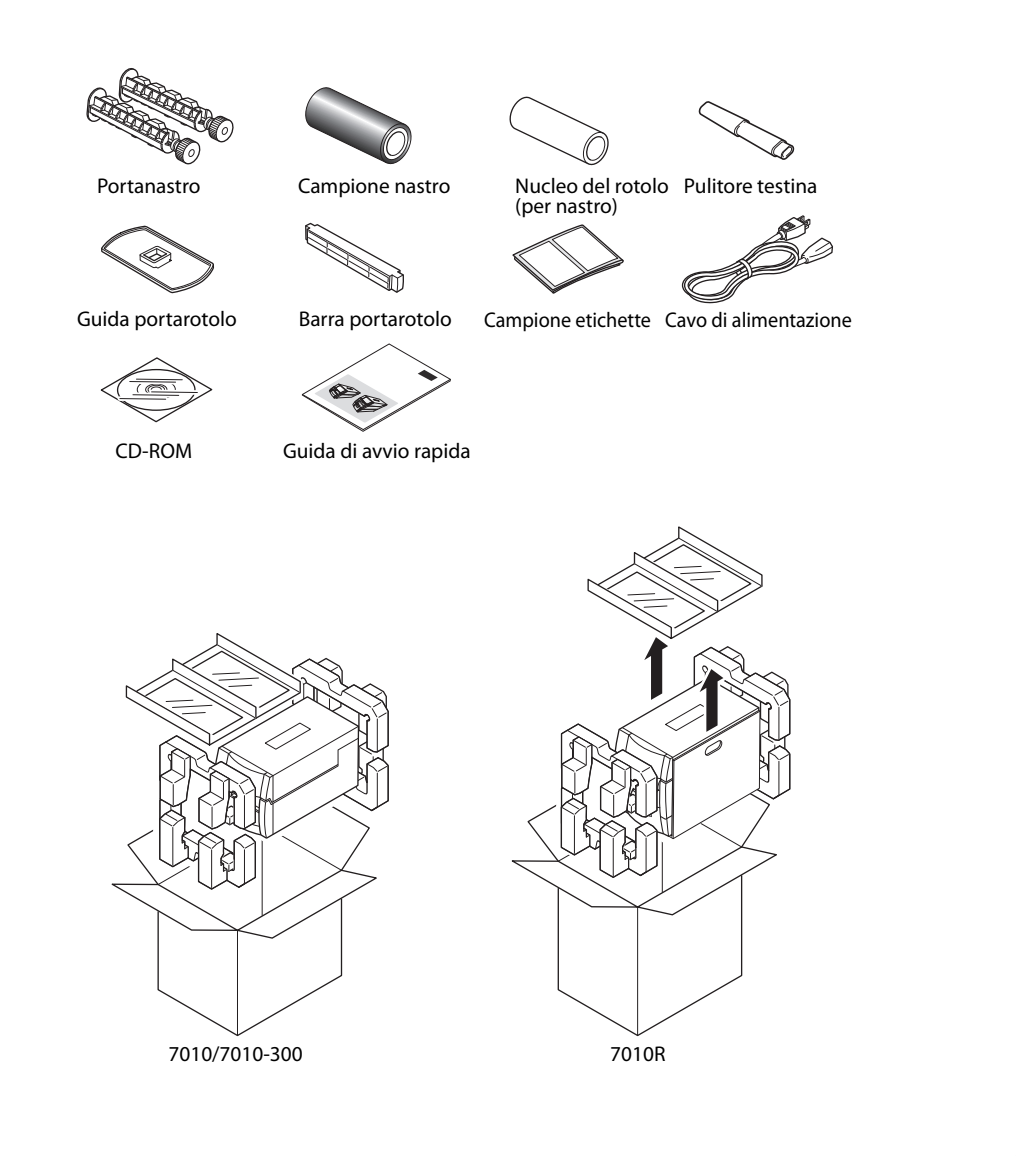

# **Collegamento all'alimentazione**

- a. Verificare che l'interruttore di alimentazione della stampante sia in posizione OFF.
- b. Collegare il connettore del cavo di alimentazione al relativo alloggiamento nella stampante.
- c. Introdurre la spina del cavo di alimentazione nella presa a muro. d. L'interruttore di alimentazione si trova nella fessura sotto il pannello di controllo, sul lato anteriore della stampante, in modo da risultare facilmente accessibile quando la stampante è installata.

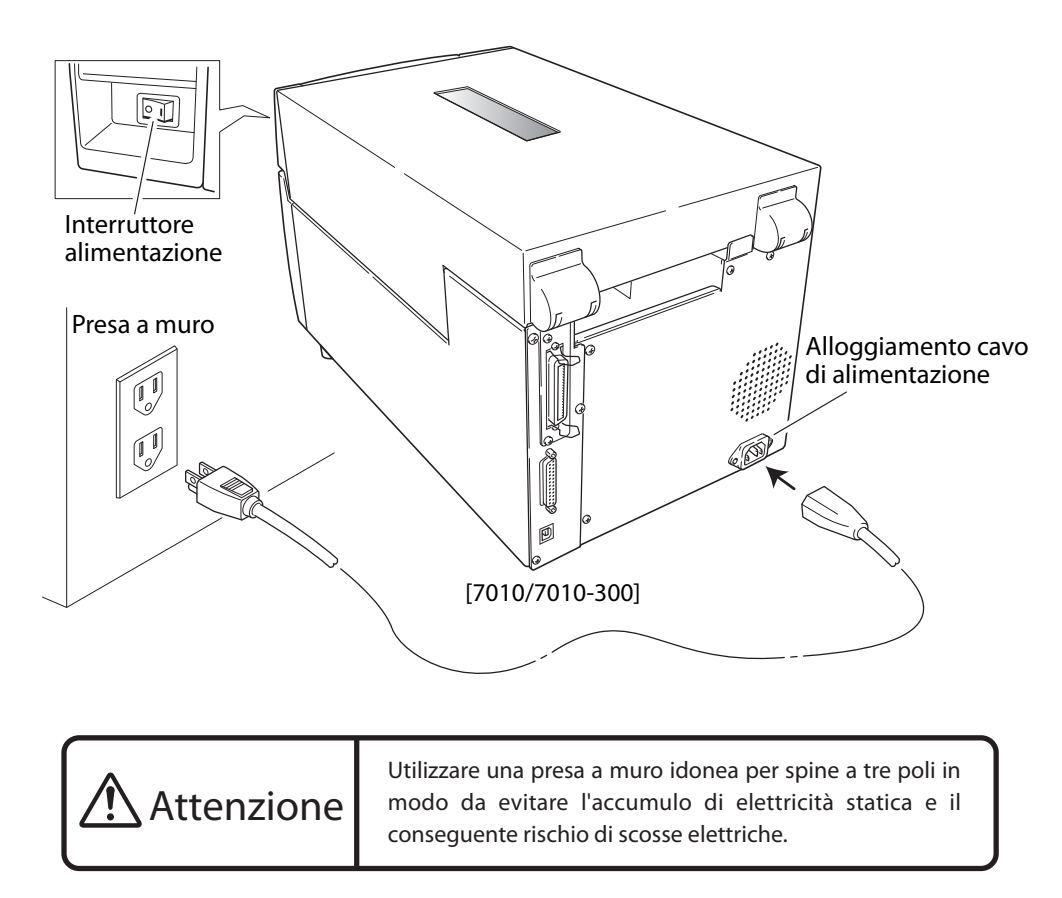

# **Collegamento al computer**

Questo prodotto è dotato di tre interfacce che possono essere utilizzate per la ricezione dei dati di stampa: una porta seriale (RS232C), una porta parallela (IEEE1284) e una porta USB (USB1.1). é possibile chiedere al proprio fornitore di aggiungere una porta opzionale interna Ethernet (LAN) o LAN wireless. Nel caso vengano utilizzate le porte opzionali Ethernet o LAN wireless, la porta parallela e le porte USB vengono rimosse dalla stampante, pertanto l'interfaccia parallela non potrà essere utilizzata.

Ad eccezione dei casi in cui si utilizza una connessione LAN wireless, è necessario disporre di un cavo di interfaccia per collegare la stampante al computer. Per collegare il cavo, procedere in questo modo:

- a. Spegnere gli interruttori di alimentazione della stampante e del computer
- b. Collegare un'estremità del cavo di interfaccia al connettore dell'interfaccia posto sul retro della stampante e assicurarlo con fermi o viti di fissaggio, se disponibili.
- c. Collegare l'altra estremità del cavo di interfaccia al connettore dell'interfaccia posto sul computer e assicurarlo con fermi o viti di fissaggio, se disponibili.

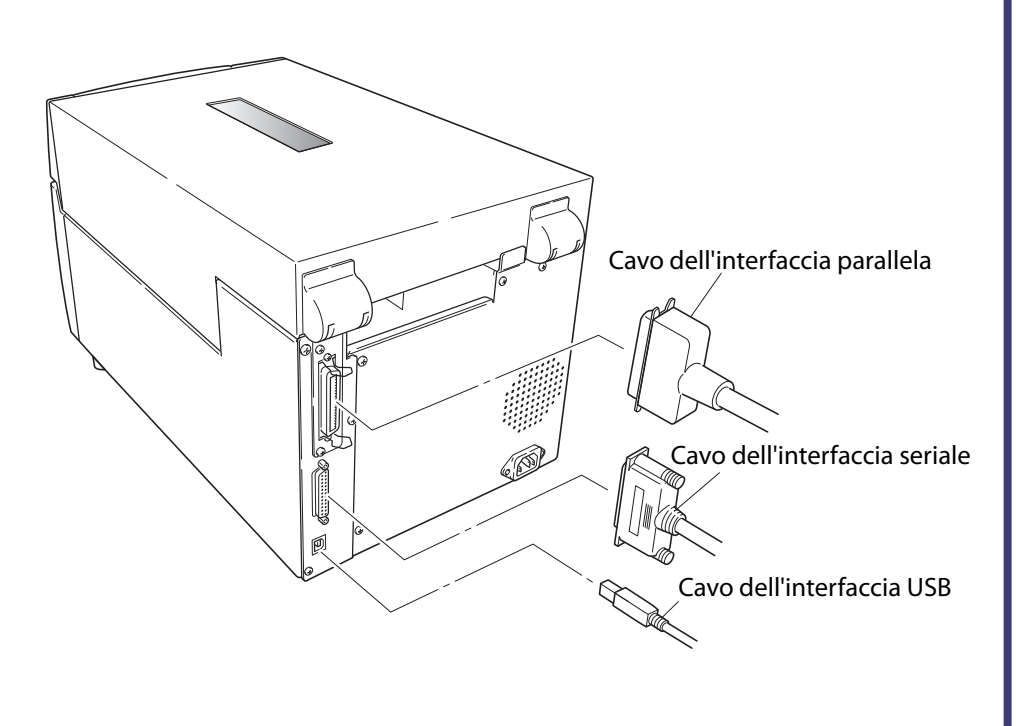

b. Nel prodotto sono stati versati liquidi, prodotti chimici aerosol o altre sostanze chimiche. a. Il cavo di alimentazione è danneggiato o consumato.

- inoizeutis itriaugas ei oristriazionis
- 15. Scollegare il prodotto dalla presa a muro e affidare gli interventi a un tecnico dell'Oassistenza qualificato se 'apparecchiatura sia installata accanto alla presa a muro e che l'accesso a quest'ultima sia agevole. 14. Linterruttore di alimentazione consente di scollegare il prodotto dalla corrente di rete. Assicurarsi che
- Per gli interventi su tali aree, rivolgersi sempre al personale di assistenza. rimuovere" espongono l'utente al rischio di contatto con pericolosi punti sotto tensione e ad altri pericoli. o di smontare il prodotto. L'apertura e la rimozione delle coperture contrassegnate dalla dicitura "Non
- 13. Fatta eccezione per quanto descritto nel presente manuale, non tentare di eseguire procedure di assistenza versare liquidi di alcun tipo sul prodotto.
- sotto tensione, oppure generare cortocircuiti, col rischio di provocare incendi o scosse elettriche. Non 12. Non introdurre oggetti di alcun tipo nelle aperture del telaio, in quanto potrebbero toccare pericolosi punti .V 02 f ib ster di rete di 120 V.
- collegati alla presa a muro non superi i 7,5 ampere per una tensione di rete di 220/240 V, e i 15 ampere per prolunga non superi la capacità del cavo stesso. Verificare inoltre che l'amperaggio totale dei prodotti ۲۱. Se si utilizza un cavo di prolunga, assicurarsi che l'amperaggio totale di tutti i prodotti collegati alla limentazione e i cavi di trasmissione dati.
- alimentazione potrebbe essere calpestato. Non strattonare o tendere eccessivamente il cavo di 10. Non appoggiare oggetti sul cavo di alimentazione. Non collocare il prodotto in un luogo dove il cavo di a muro, rivolgersi a un elettricista di fiducia per la sostituzione della presa.
- precauzione di sicurezza: non ignorarla né cercare di aggirarla. Se non si riesce a inserire la spina nella presa tipo di spina pu" essere inserito solamente in una presa a muro con messa a terra. Si tratta di una 9. Questo prodotto viene fornito con una spina a tre poli, uno dei quali costituisce la messa a terra. Questo
- erogatrice di energia elettrica. sull'etichetta. Se non si conosce il tipo di alimentazione disponibile, rivolgersi al tornitore o alla società
- Questo prodotto deve essere collegato a una fonte di alimentazione elettrica del tipo specificato . Sho non sa garantifa l'opportuna ventilazione. contatto con fonti di calore e radiatori. Non collocare mai il prodotto in un alloggiamento a incasso, a meno
- divano, un tappeto, moquette o superfici simili. Non posizionare mai il prodotto vicino o direttamente a raccomanda di non bloccare o coprire tali aperture. A tal fine, non collocare mai il prodotto su un letto, un 7. Ai fini di un perfetto funzionamento del prodotto, e per proteggere lo stesso dal surriscaldamento, si
  - 6. Le fessure e le aperture sul telaio e sul retro della stampante sono state fornite per la ventilazione.

Tally

DASCOM

7010R

- causare danni alle persone.
- 5. Se collocato su un carrello, un supporto o un tavolo instabile, il prodotto potrebbe cadere e danneggiarsi, o chimica, quali laboratori chimici, o in locali in cui sono presenti olio, polveri, sale o particelle di terro. 4. Non utilizzare questo prodotto in prossimità di acqua o in ambienti in cui potrebbe verificarsi una reazione aver scollegato la stampante dalla presa a muro.
- prodotti chimici quali solventi, trielina, benzina, chetone e simili; utilizzare invece un panno inumidito dopo 3. Scollegare il prodotto dalla presa a muro prima di pulirlo. Non utilizzare detergenti liquidi o aerosol, oppure 2. Seguire tutte le avvertenze e le istruzioni fornite col prodotto.
  - Leggere attentamente le istruzioni seguenti e conservarle per un uso futuro.

queste precauzioni potrebbe causare danni a persone e cose, e, in situazioni estreme, ferite gravi o mortali. Per utilizzare la stampante in assoluta sicurezza, leggere attentamente le istruzioni. La mancata osservanza di

superiore e 55 dB (A).

- Questo prodotto è stato testato in base a EN ISO STA ed è stato rilevato un livello di emissioni acustiche non Direttiva EMC (2004/108/EC) /EN55022, EN55024, EN61000-3-2 & EN61000-3-3

  - Direttiva per le basse tensioni (2006/95/EC) /EN60950 Il marchio CE indica conformità con le seguenti direttive e disposizioni
    - Dichiarazione di conformità per utenti europei

.eleunem otseup ni

- 30. Tally Dascom riconosce tutti i marchi commerciali e i marchi registrati di altre società e prodotti menzionati ultime non seguano un ordine corretto. 29. Contattate Tally Dascom per ottenere una nuova guida nel caso in cui manchino delle pagine, o queste
- 28. Si prega di contattare Tally Dascom nel caso in cui si riscontrino ambiguità o errori in questa guida. perdita di profitti causati dalla perdita di dati dovuta a errori, guasti, riparazioni o ispezioni, e cos" via.
- l'alimentazione della stampante. Tally Dascom non si assume alcuna responsabilità relativamente a danni o 27. La stampante memorizza i dati solo in forma provvisoria, pertanto questi andranno perduti se si interrompe
- .offebeni strasidme nu ni ozu'lleb o strastu'lleb 26. Tally Dascom non si assume la responsabilità di danni causati dall'uso improprio della stampante da parte consumo diversi da quelli specificati nella presente guida.
- 25. Tally Dascom declina altres" la responsabilità dei problemi derivati dall'impiego di prodotti e materiali di presente manuale, indipendentemente da errori, omissioni o errori di stampa.
- 24. Tally Dascom non si assume la responsabilità dei danni derivati dall'uso delle informazioni contenute nel brevio consenso.
- 23. Sono severamente vietati la riproduzione, il trasferimento o la trasmissione del contenuto della guida senza 22. Il contenuto della presente guida è soggetto a variazioni senza preavviso.
- cavo di alimentazione dalla presa a muro. 21. Se si verifica un problema durante il funzionamento, arrestare immediatamente la stampante e staccare il .imnundde
- causare problemi di tunzionamento. Evitare di premere i tasti del pannello con penne a stera o strumenti 20. Seguire sempre le istruzioni fornite per l'uso del pannello di controllo, in quanto un uso improprio potrebbe 19. Non aprire mai la stampante durante il funzionamento.
  - 18. Quando la copertura è aperta, fare attenzione a non ferirsi con gli spigoli.
- .91n'utente. 77. Aprire sempre la copertura superiore completamente in modo da evitare che si richiuda e provochi danni
- infilarselo in testa per gioco e rimanere soffocati. 36. Gettare l'involucro di plastica o riporlo in luogo sicuro, al di fuori della portata dei bambini, che potrebbero
- personale di assistenza. 5e le prestazioni del prodotto sono molto diverse dal solito, potrebbe essere necessario un intervento del e. Il prodotto è stato tatto cadere o ha ricevuto un colpo, oppure il telaio è stato danneggiato. .otnsmenoiznut
- dover ricorrere all'intervento di un tecnico qualificato al fine di ripristinare le normali condizioni di limitarsi a regolare i controlli descritti in questa guida, per non rischiare di danneggiare il prodotto e d. Il prodotto non funziona normalmente anche se si seguono alla lettera le istruzioni. Si raccomanda di
- c. Il prodotto è stato esposto alla pioggia o all'acqua, oppure il livello di umidità dell'ambiente è eccessivo

Precauzioni di sicurezza da osservare con estrema attenzione

# Ulteriori informazioni . .

Per maggiori informazioni e istruzioni più dettagliate sull'uso della stampante, consultare il manuale dell'utente incluso nel CD-ROM fornito con la stampante. In alternativa, è possibile scaricare il manuale e informazioni aggiuntive dai siti Web di Tally Dascom indicati sotto.

FRANCE

DASCOM Europe GmbH

117 Avenue Victor Hugo

92100 Boulogne-Billancourt

### DASCOM REPRESENTATIVES

GERMANY DASCOM Europe GmbH Heuweg 3 D-89079 Ulm Tel.: +49 (0) 731 2075 0 Fax: +49 (0) 731 2075 100 www.dascom.com

UNITED KINGDOM DASCOM GB Ltd ViewPoint, Basing View, Basingstoke, Hampshire RG21 4RG, England Phone: +44 (0) 1256 481481 Fax: +44 (0) 1256 481400 www.dascom.com

SINGAPORE DASCOM AP Pte Ltd 63 Hillview Avenue #08-22, Lam Soon Industrial Building Austria Singapore 669569 Phone: +65 6760 8833 Fax: +65 6760 1066 www.dascom.com

AMERICAS DASCOM Americas Corporation 421 W. Main Street Waynesboro, VA 22980 Phone: +1 (877) 434 13 77 www.dascom.com

All rights reserved © June 2010 DASCOM Europe GmbH Printed in China

Phone: +33 (1)73 02 51 98 www.dascom.com RUSSIA and CIS DASCOM Europe GmbH Representation Moscow Leninsky Prospekt 95a, Office 322

119313 Moscow, Russian Federation Phone: +7 (495) 984 70 65 Fax: +7 (495) 984 56 42 www.dascom.com

CEE DASCOM Europe GmbH Europaring F15 301 2345 Brunn a. G.

Phone: +43 (1) 236 01 70 10 www.dascom.com

379851a-IT

JN74953-00F

Questa Guida introduttiva descrive il funzionamento base della stampante.

7010

7010-300

0

Per istruzioni più dettagliate, vedere il Manuale dell'utente nel CD-ROM fornito con la stampante.

# Guida di avvio rapida

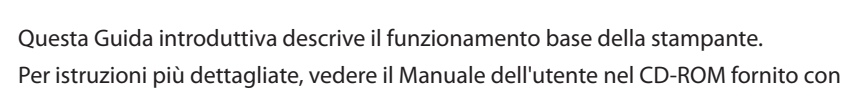

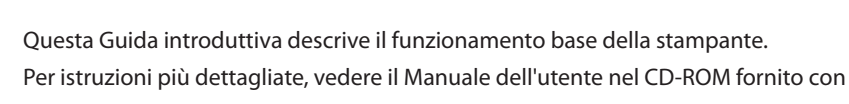

# 7010 Stampante termica

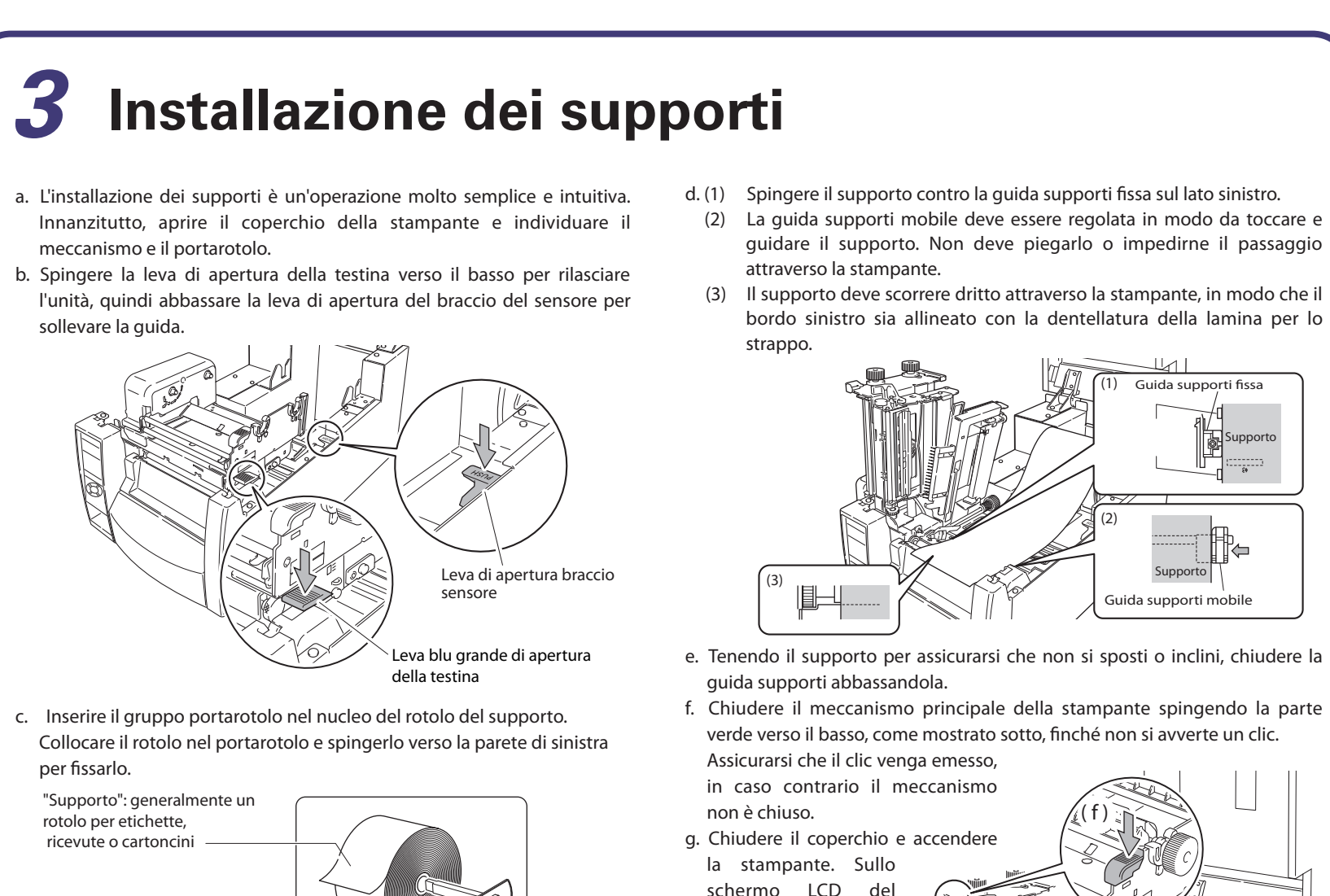

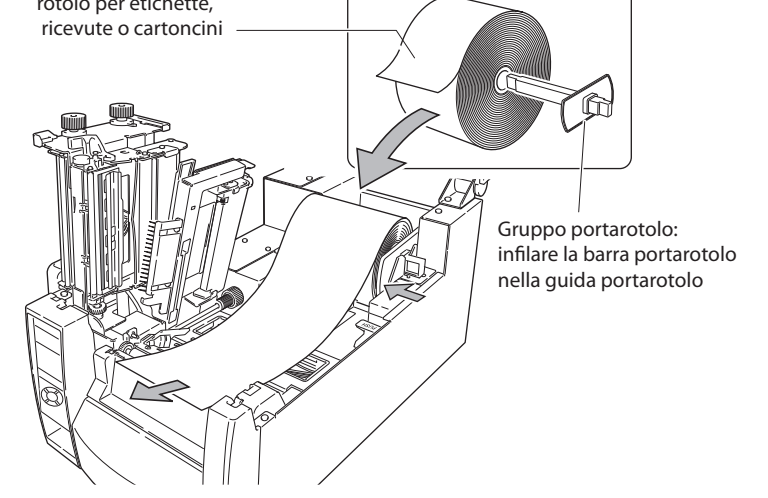

- bordo sinistro sia allineato con la dentellatura della lamina per lo
- e. Tenendo il supporto per assicurarsi che non si sposti o inclini, chiudere la
- f. Chiudere il meccanismo principale della stampante spingendo la parte verde verso il basso, come mostrato sotto, finché non si avverte un clic.
- schermo LCD del pannello di controllo viene visualizzato il messaggio "On Line Ready" (In linea Pronto). A questo punto, premere il tasto FEED (Alimentazione) e il supporto avanzerà fino alla successiva posizione etichetta
- h. Accendere la stampante e premere il tasto FEED (Alimentazione) per alimentare il supporto. Si arresterà alla posizione di avvio stampa successiva.

# Installazione del nastro a trasferimento termico e. Utilizzare del nastro adesivo

- a. Aprire il coperchio superiore e spingere la leva di apertura della testina verso il basso per rilasciare il meccanismo. Non aprire la barra della guida supporti, perché mantiene in posizione i supporti.
- b Posizionare il nastro inutilizzato e il nucleo vuoto del rotolo di carta (tubo) sui portanastro. Introdurre portanastro fino in fondo nel rotolo di nastro e nel nucleo del rotolo di carta.

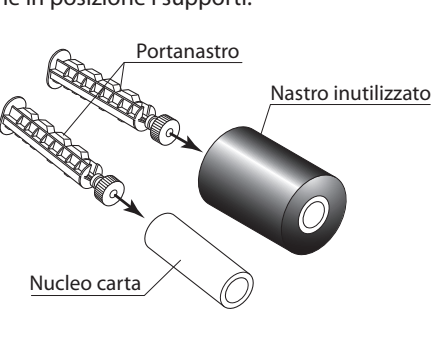

c. Installare il nastro inutilizzato e il portanastro nell'unità nastro posteriore. Le scanalature presenti sul meccanismo di ingranaggio dell'unità nastro si innestano nell'estremità del portanastro.

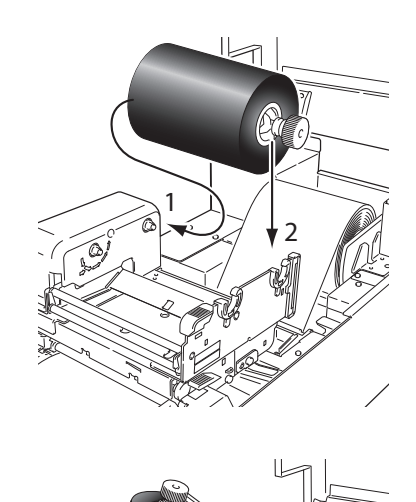

d. Estrarre il nastro dalla parte inferiore dell'unità testina verso il lato di avvolgimento. Accertarsi di estrarre circa 30 cm di nastro aggiuntivo.

- per fissare il nastro estratto sul tubo di carta e avvolgere il nastro sul portanastro in senso antiorario.
- . Introdurre il portanastro su cui è stato installato il tubo di carta nell'unità nastro, quindi farlo ruotare nella direzione indicata dalla freccia in modo da tendere il nastro ed eliminare eventuali pieghe e increspa-
- g. Chiudere il meccanismo principale della stampante. Spingere la parte verde del meccanismo verso il basso, come mostrato nella sezione 3f, finché non si avverte un clic. Assicurarsi che il clic venga emesso, in caso contrario il meccanismo non è chiuso.
- h. Se il nastro presenta pieghe o increspature, premere il tasto FEED (Alimentazione) finché queste non scompaiono. Nella remota eventualità che non scompaiano, è necessario regolare le impostazioni di tensione del nastro seguendo le istruzioni contenute nel manuale dell'utente completo incluso nel CD fornito con la stampante. Generalmente, questa operazione è necessaria solo in caso di nastri speciali o molto stretti.

# 5

L'esecuzione di una stampa di prova consente di verificare con facilità la configurazione della stampante. Installare il supporto come descritto nella sezione precedente, quindi far funzionare la stampante nel modo sequente.

### Etichette

Accendere la stampante tenendo premuto il tasto FEED (Alimentazione). Quando sullo schermo LCD viene visualizzato "Self Print Mode" (Modalità di stampa automatica) e "Label Media" (Etichette), rilasciare il tasto FEED (Alimentazione).

## Supporti continui

Accendere la stampante tenendo premuto il tasto FEED (Alimentazione). Quando sullo schermo LCD viene visualizzato "Self Print Mode" (Modalità di stampa automatica) e "Label Media" (Etichette), guindi viene visualizzato "Self Print Mode" (Modalità di stampa automatica) e "Cont. Media" (Supporto continuo), rilasciare il tasto FEED (Alimentazione). La stampante eseguirà la stampa del rapporto di configurazione illustrato. Per uscire, spegnere la stampante.

## Modifica della configurazione

Se si preme il tasto MENU quando la stampante si trova nello stato On Line Ready (In linea - Pronto), si accede alla modalità di impostazione del menu che consente di modificare la configurazione della stampante mediante il pannello operativo. In modalità di impostazione del menu, sullo schermo LCD sono visualizzate le impostazioni correnti e le funzioni dei tasti.

Funzioni dei tasti della tastiera anziché al nome dei tasti.

sul lato destro dell'illustrazione.

della temperatura. potrebbe essere nascosto dal nastro). supporti più sottili, ad esempio rotoli di carta termici.

normali.

- della testina di stampa aperto.
- per allineare il sensore con la posizione richiesta sul supporto.

# **Configurazione della stampante**

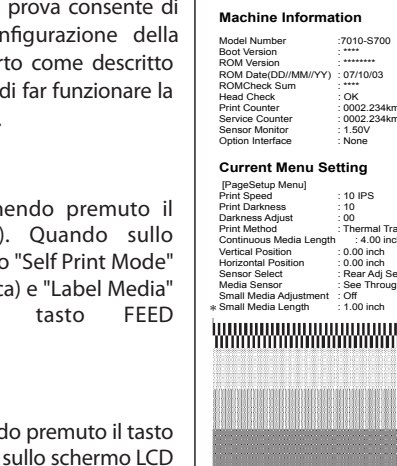

Per riprendere la stampa, premere nuovamente il tasto FEED (Alimentazione).

In modalità di impostazione del menu, i quattro tasti diventano cursori per la navigazione all'interno del menu. Fare riferimento alle quattro frecce al centro

Il tasto ▲-(tasto Feed (Alimentazione)) consente di salire di un livello nel menu o di selezionare un valore più alto. Il tasto ▼-(tasto Menu) consente di scendere di un livello nel menu o di selezion-

are un valore più basso. Il tasto ▶-(tasto Stop) consente di selezionare o salvare una voce o di accedere a un menu.

indietro) e di uscire dal sistema di menu.

Le impostazioni dei menu vengono temporaneamente archiviate nella memoria della stampante. Esse vengono memorizzate in modo permanente nelle impostazioni stampante solo se, quando si esce dal sistema di menu, si risponde "Yes" (S") alla domanda "Save Settings" (Salva impostazioni).

## Selezione rapida di DT eTT

Il metodo di stampa (stampa a trasferimento termico o termica diretta) pu<sup>°</sup> essere selezionato dal pannello operativo e nella modalità di impostazione del menu.

Attenzione: Verificare che la stampante non sia in funzione o in pausa. é possibile cambiare metodo di stampa solo se la stampante si trova nella modalità "On Line Ready" (In linea - Pronto).

### Impostazione del metodo

Tenere premuto il tasto MENU. Ogni volta che si preme il tasto PAUSE (Pausa), la stampante passa dalla modalità di stampa a trasferimento termico alla modalità termica diretta

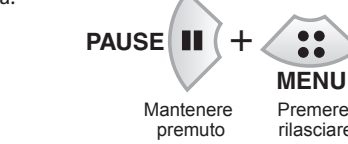

- Se viene selezionato il trasferimento termico, il cicalino suona una sola volta e sullo schermo LCD viene momentaneamente visualizzato il messaggio "Print
- Method, TT" (Metodo di stampa TT) prima di ritornare in linea. Se viene selezionata la stampa termica diretta, il cicalino suona due volte e sullo schermo LCD viene momentaneamente visualizzato il messaggio "Print Method, DT" (Metodo di stampa - DT) prima di ritornare in linea.
- Se si preme solo il pulsante MENU senza premere PAUSE, si accede alla modalità di

impostazione del menu.

## 8 **Driver Windows<sup>®</sup>**

# Installazione del driver di stampa

Se i driver non vengono forniti con la stampante, è possibile scaricare la versione più recente gratuitamente dal sito web Dascom (per i dettagli vedere il retro di questa Guida di avvio rapida).

Nelle ultime versioni di Windows®, il computer rileva automaticamente la presenza della stampante, pertanto si consiglia di scaricare i driver dal sito web prima di installare la stampante in modo da avere i file pronti per l'installazione.

Durante l'installazione del driver di stampa, il computer potrebbe chiedere di selezionare la stampante richiesta.

Fare clic su "Disco driver...", quindi specificare il percorso dei file del driver nel CD-ROM.

Se non si utilizza Windows<sup>®</sup>, il rivenditore fornirà l'assistenza necessaria in merito alla scelta dei driver e del software compatibili con il proprio sistema.

Windows<sup>®</sup> è un marchio commerciale di Microsoft<sup>®</sup> Corporation.

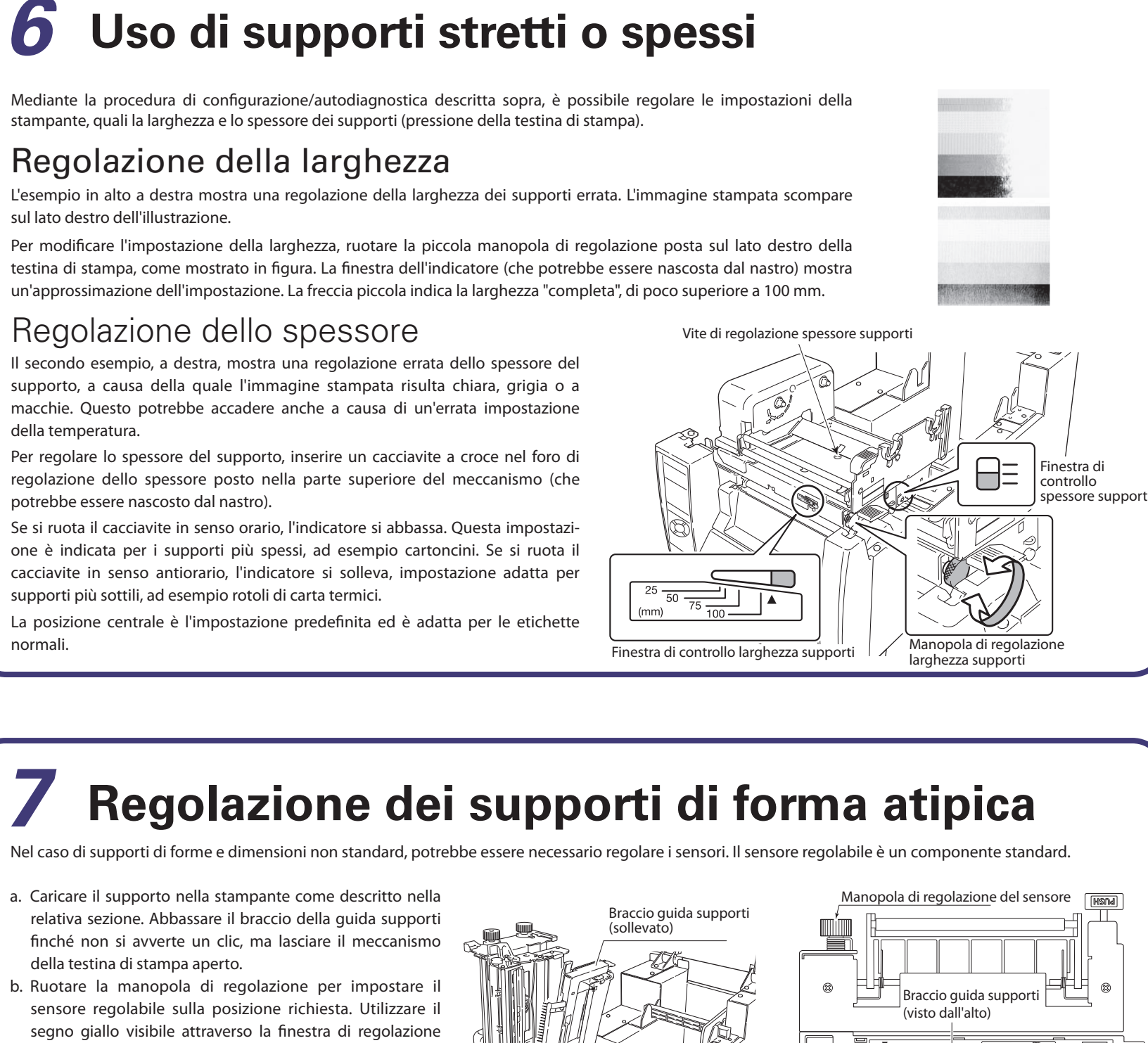

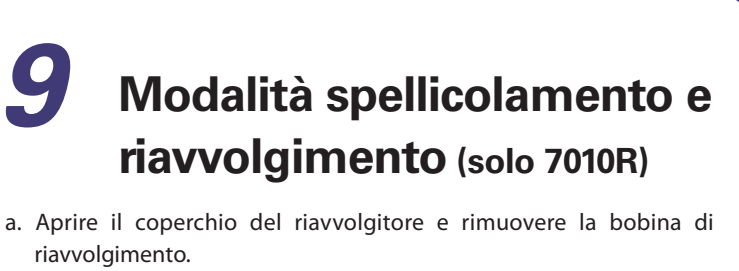

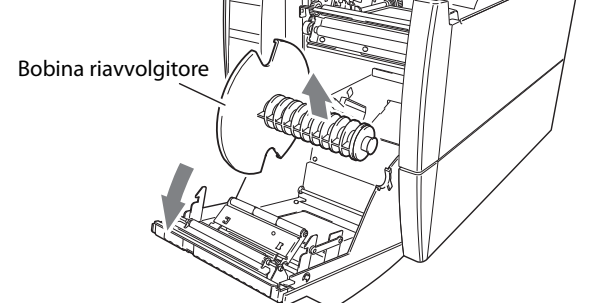

b. Etrarre circa 40 cm di supporto dall'unità testina.

c. Staccare tutte le etichette nei 40 cm di supporto in modo tale che la pellicola di sostegno sia a contatto con il rullo dello spellicolatore quando si chiude lo sportello anteriore.

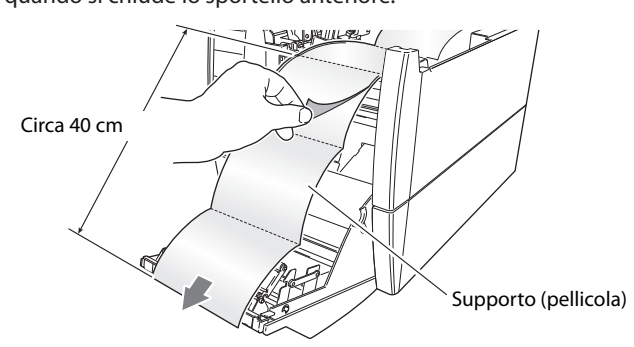

d. Inserire l'estremità della pellicola nella fessura della bobina del riavvolgitore e avvolgerla due o tre volte intorno alla bobina per fare in modo che faccia presa. Quindi, reinserire la bobina del riavvolgitore nella stampante.

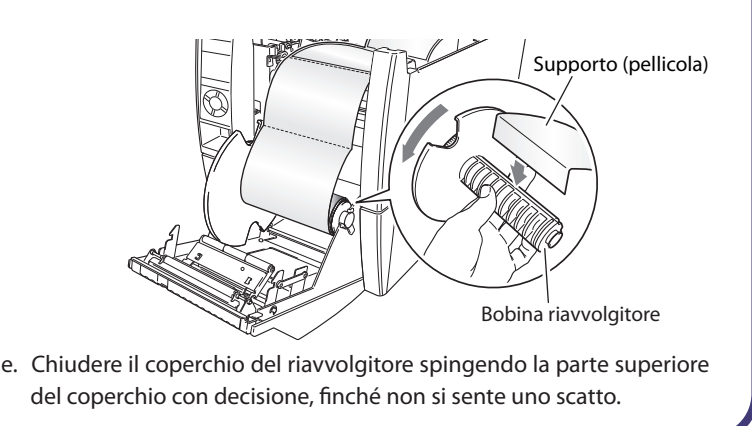